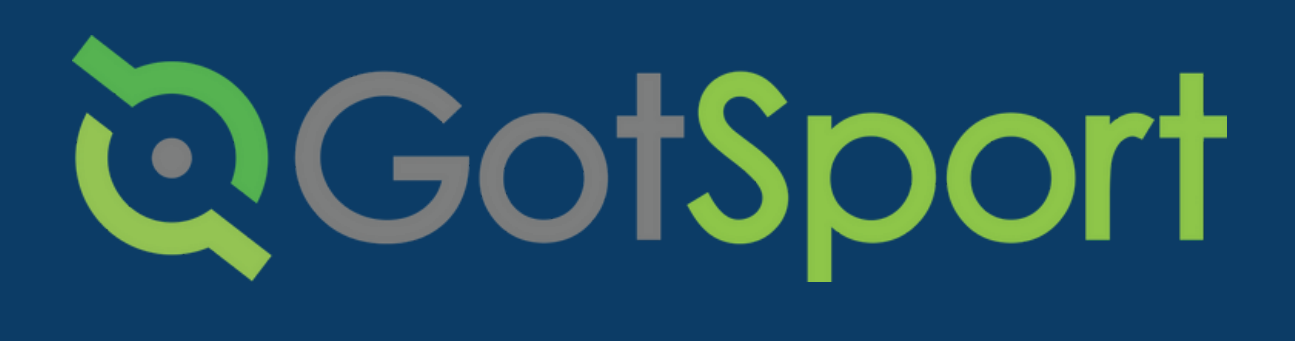

# **STEPS TO SUBMITTING YOUR LIVESCAN**

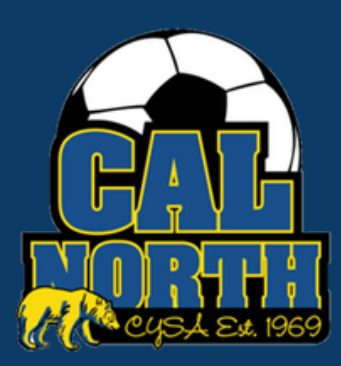

# **Q**GotSport

## Submitting User Requirements LiveScan

#### **STEP 1** Log in to your GotSport account at <u>system.gotsport.com</u>

STEP 2

Depending on your the role you have with your club, the user requirements will consist of either Intro to Safety, SafeSport, LiveScan, and Background Check, or all four. These user requirements will be located on your account "Dashboard." Click the "Details" for the respective requirment to continue.

| ©GotSport                             |                                       |                |                                                  |                |                |                |                   | • | • ••• •• |
|---------------------------------------|---------------------------------------|----------------|--------------------------------------------------|----------------|----------------|----------------|-------------------|---|----------|
|                                       | A                                     | Angelica Ra    | angel                                            |                |                |                | Edit              |   |          |
|                                       |                                       | DOB            | 08/28/1996                                       | Phone          |                | 925-596-9953   |                   |   |          |
|                                       |                                       | Address        | 1767 tribute rd #F<br>Sacramento, CA 95815<br>US | Phone          | Number 2       |                |                   |   |          |
|                                       |                                       |                |                                                  |                |                |                | View Full Profile |   |          |
| a Dashboard @ Account 🕞 Reporting 👹 T | ieam Management 🛛 ☴ Team S            | icheduling 🔺   | Program Registrations                            | orms 🛗 Referee | ▲ Family       |                |                   |   |          |
|                                       | California Nort<br>Sacramento, CA, US | th Youth Socce | r Association                                    |                |                |                |                   |   |          |
|                                       | Requirements                          |                | Requirements                                     |                |                |                |                   |   |          |
|                                       | Available Forms                       |                | USYS Requirements                                | Rolling        | 21/22          | 22/23          |                   |   |          |
|                                       | Roles                                 |                | Intro to Safety                                  | Fulfilled      | Not/Applicable | Not/Applicable | Details           |   |          |
|                                       |                                       |                | Background Check                                 | Fulfilled      | Not/Applicable | Not/Applicable | Details           |   |          |
|                                       |                                       |                | Safe Sport                                       | Fulfilled      | Not/Applicable | Not/Applicable | Details           |   |          |
| ③ Support                             |                                       |                | Live Scan                                        | Fulfilled      | Not/Applicable | Not/Applicable | Details           |   |          |

STEP 3

## Click on the "Submit New Report"

| GotSp                                  | ort                                         |                                    |                             |                    |                                                                        | 88 <b>4 2<sup>00</sup> 1</b>                                                      |
|----------------------------------------|---------------------------------------------|------------------------------------|-----------------------------|--------------------|------------------------------------------------------------------------|-----------------------------------------------------------------------------------|
| ive Sca                                | in                                          |                                    |                             |                    | Risk Manageme                                                          | ent                                                                               |
| Status                                 |                                             |                                    |                             | Fulfilled          |                                                                        | A                                                                                 |
| _                                      |                                             |                                    |                             |                    |                                                                        |                                                                                   |
| Submit N                               | lew Report                                  |                                    |                             |                    |                                                                        |                                                                                   |
| Submit N                               | lew Report                                  |                                    |                             |                    |                                                                        |                                                                                   |
| Submit N<br>Report Hi                  | story                                       |                                    |                             |                    | Enforced By                                                            | California North Youth Socce<br>Association                                       |
| Submit N<br>Report Hi                  | story<br>Date Submitted                     | Date Completed                     | Updated                     | Status             | Enforced By<br>Contact Informatik                                      | California North Youth Socce<br>Association                                       |
| Submit N<br>Report Hi<br>ID<br>1097116 | story<br>Date Submitted<br>07/19/2021 17:00 | Date Completed<br>08/13/2019 17:00 | Updated<br>07/20/2021 08:37 | Status<br>Approved | Enforced By<br>Contact Informatik<br>Mobile Phone<br>Number            | California North Youth Socce<br>Association<br>925-426-5437                       |
| Submit N<br>Report Hi<br>ID<br>1097116 | story<br>Date Submitted<br>07/19/2021 17:00 | Date Completed<br>08/13/2019 17:00 | Updated<br>07/20/2021 08:37 | Status<br>Agground | Enforced By<br>Contact Informatik<br>Mobile Phone<br>Number<br>Address | California North Youth Socce<br>Association<br>925-426-5437<br>1767 Tribute Rd #F |

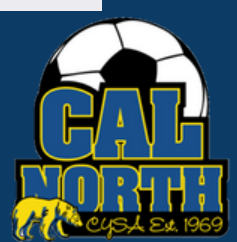

# **Q**GotSport

# Submitting User Requirements LiveScan

| ©GotSport           |                |   |                        | 84 🛎 💴 III                                       |
|---------------------|----------------|---|------------------------|--------------------------------------------------|
| ,                   |                |   | KISK Manageme          | ent                                              |
| Submit New Repor    | t              |   |                        | $\bigcirc$                                       |
| First Na            | me Angelica    |   |                        | CIV                                              |
| Middle Na           | me             |   | Туре                   | Intro to Safety                                  |
|                     | No Middle Name |   | Enforced By            | California North Youth Socce<br>Association      |
| Last Na             | me Rangel      |   | Contact Informati      | n                                                |
| A                   | iffix          |   | Mobile Phone<br>Number | 925-426-5437                                     |
| Gen                 | der Female     | ~ | Address                | 1767 Tribute Rd #F<br>Sacramento, CA 95815<br>US |
| D                   | OB August      | ~ | Departe older th       | an 06/46/0004 hours availand                     |
|                     | 28             | ~ | Reports older th       | an 06/15/2021 nave expired                       |
|                     | 1996           | ~ |                        |                                                  |
| Birthdate Confirmat | lion           | ~ |                        |                                                  |
|                     |                | ~ |                        |                                                  |
|                     |                | ~ |                        |                                                  |

#### STEP 5

As you scroll down you will see instructions and the process of getting livescanned (fingerprinted.)

If your league/club pays for your livescan, please contact your league/club admin to receive your pre-paid code and use the link for PrePaid Applicants.

If you will be paying for your livescan yourself, please use the link for Self-Pay Applicants.

| Updates to Cap                                                    | oital Live Scan!                                                                                                    |
|-------------------------------------------------------------------|----------------------------------------------------------------------------------------------------|
| Capital Live Sca<br>will help Membe<br>appointment, an<br>faster! | In has improved their operating system as it comes with more efficient software that<br>or Services track who has indeed been live scanned, who has scheduled an<br>or who still needs to be live scanned. This new model will get coaches on the pitch |
| If your club wil<br>code and use t                                | l be paying for your live scan, please contact your club admin for your pre-paid<br>his Link: https://www.applicantservices.com/CalNorth-Prepaid                                                                                                    |
| lf you are payin<br>https://www.ap                                | ng for yourself, please use this Self Pay Link:<br>plicantservices.com/CalNorth                                                                                                    |
| **** If your club<br>choosing this o                              | o offers reimbursement for Livescan, please clarify with your club before option or you will personally incur this expense. *****                                                                                                    |
|                                                                   |                                                                                                    |

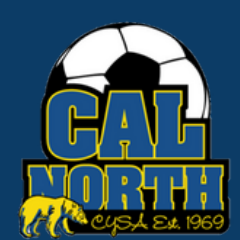

Please read all info as Capital Live Scan WILL NOT ACCEPT the old live scan forms after 3/1/22. Everything will be done through the Capital Live Scan Portal.

# **Q**GotSport

# Submitting User Requirements LiveScan

### **STEP 6** Once report is submitted, please either:

Contact your club admin if your club will be paying for your livescan to get your pre-paid code. Use the Pre-Paid Applicants Link.

If you are paying for yourself, please use the Self Pay Link. \*\*\*\* If your club offers reimbursement for Livescan, please clarify with your club before choosing this option or you will personally incur this expense. \*\*\*

Please read all info as Capital Live Scan WILL NOT ACCEPT the old live scan forms after 3/1/22. Everything will be done through the Capital Live Scan Portal.

#### **STEP 7** Click Here to View the <u>Online Experience for Coaches</u>

This will show you the process of scheduling the livescan appointment within the live scan portal once you are in the live scan portal.

Once the State receives your results, we will update. Please keep in mind this can take anywhere from a few days to a week.

If you have any questions please feel free to contact your Member Service Representative. If you are unsure who your representative is, please visit our contact directory, email memberservices@calnorth.org, or call our office at (925) 426-5437.

https://www.calnorth.org/contact-directory

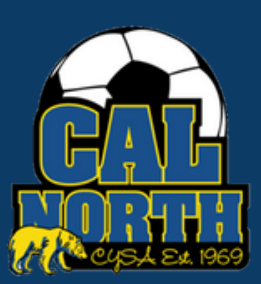